平 成 25年 8月 7日 株式会社 山梨中央銀行

セキュリティ強化のため「電子署名メールサービス」を導入します

株式会社山梨中央銀行(頭取 進藤 中)は、平成25年8月19日(月)に、インターネットバンキングにおけるセキュリティ強化のため、「電子署名メールサービス」を導入します。 本サービスは、偽メール等により個人情報を詐取する「フィッシング詐欺」に有効な 対策となります。

1.概要(詳細は別紙をご覧ください)

インターネットバンキングによるお取引の際、当行からお客さま宛てに送信する電子 メールに、日本ベリサイン社の電子証明書と、当行の電子署名を付与いたします。これ によりお客さまは、「電子メールの送信者が山梨中央銀行であること」「電子メールが 改ざんされていないこと」をご確認いただけます。

2.対象となるサービス

- (1)山梨中銀ダイレクト < インターネットバンキング >
- (2)山梨中銀Bizダイレクト
- (3)山梨中銀でんさいサービス

3.ご利用いただけるお客さま 全てのお客さまにご利用いただけます。ただし、お客さまのパソコンのメール受信用 ソフトが、S/MIME()に対応している(Outlook など)必要があります。ご利用に あたり、当行へのお申込みや手数料等は不要です。 S/MIME(エスマイム)とは、電子メールの暗号化とデジタル署名に関する標準規格です。

- 4 . 取扱開始日 平成 2 5 年 8 月 1 9 日(月)
- 5. お客さまからのお問い合わせ先 山梨中銀ダイレクトマーケティングセンター

[電話] 0120-201862

【山梨中銀ダイレクト】・・・照会コード「2」 [受付時間] 平日・土曜・日曜・祝日 9:00~17:00(ただし、5/3~5/5・12/31~1/3は除きます。)

【山梨中銀 B i z ダイレクト、山梨中銀でんさいサービス】・・・照会コード「3」 [受付時間] 平日 9:00~17:00(ただし、祝日・12/31~1/3は除きます。)

当行では、今後ともお客さまに一層ご満足いただける商品・サービスの提供に努めてまいります。

以 上

## 電子署名メールサービスについて

1. 電子署名メールサービスとは

当行からお客さま宛てに送信する電子メールに、日本ベリサイン社の電子証明書と、当行の「電子署名」を 付与いたします。これによりお客さまは、「電子メールの送信者が山梨中央銀行であること」「電子メールが 改ざんされていないこと」をご確認いただけます。

2.電子署名メールサービスの仕組み

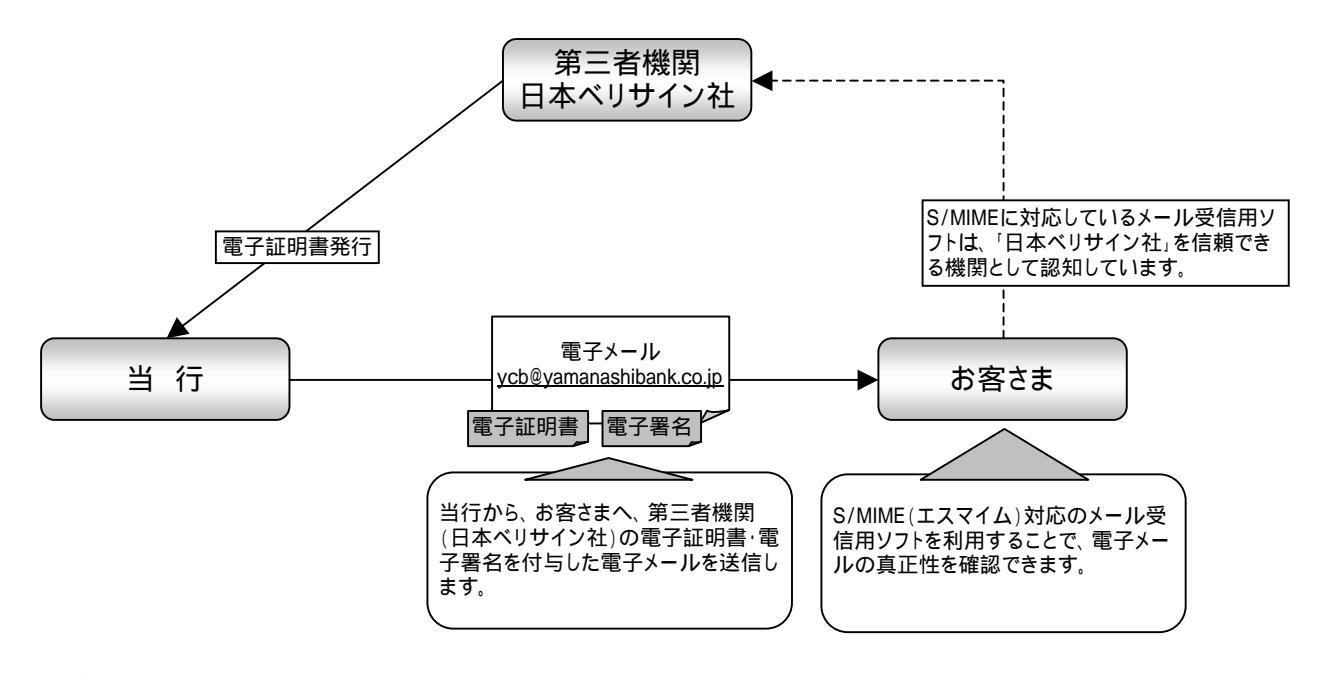

## <u>3.ご利用できるお客さま</u>

全てのお客さまにご利用いただけます。ただし、お客さまのパソコンのメール受信用ソフトが、S/MIME(エス マイム)に対応している必要があります。お手続きにあたり、銀行へのお申込み等は不要です。

|  | Outlook            | Outlook                | Outlook                  | Outlook  |
|--|--------------------|------------------------|--------------------------|----------|
|  | Express            | 2003                   | 2007                     | 2010     |
|  | Windows<br>liveメール | Mozilla<br>Thunderbird | Becky!<br>(プラグイン<br>が必要) | Mac Mail |

S/MIMEに対応した主なメール受信用ソフト

## <u>4.ご確認方法(Outlook Expressの場合)</u>

以下をご確認いただくことで、電子メールの真正性がご確認いただけます。

- ・ 受信した電子署名メールに警告・エラーが出ていないこと。
  ・ 送信考が「vcb@vamanashibank.co.in. であること
- 送信者が「ycb@yamanashibank.co.jp」であること。
  東子証明書の発行生が「The Yamanashi Chuo B
- 電子証明書の発行先が「The Yamanashi Chuo Bank, Ltd.」であること。
  電子証明書の発行者が「Symantec Class 3 Organizational CA-G2.7
- ・電子証明書の発行者が「Symantec Class 3 Organizational CA-G2」であること。

なし

n/a

クリック キャンセル

OK.

## **手順**1

セキュリティ ラベル :

暗号化方法

暗号化された内容と添付ファイル

暗号化

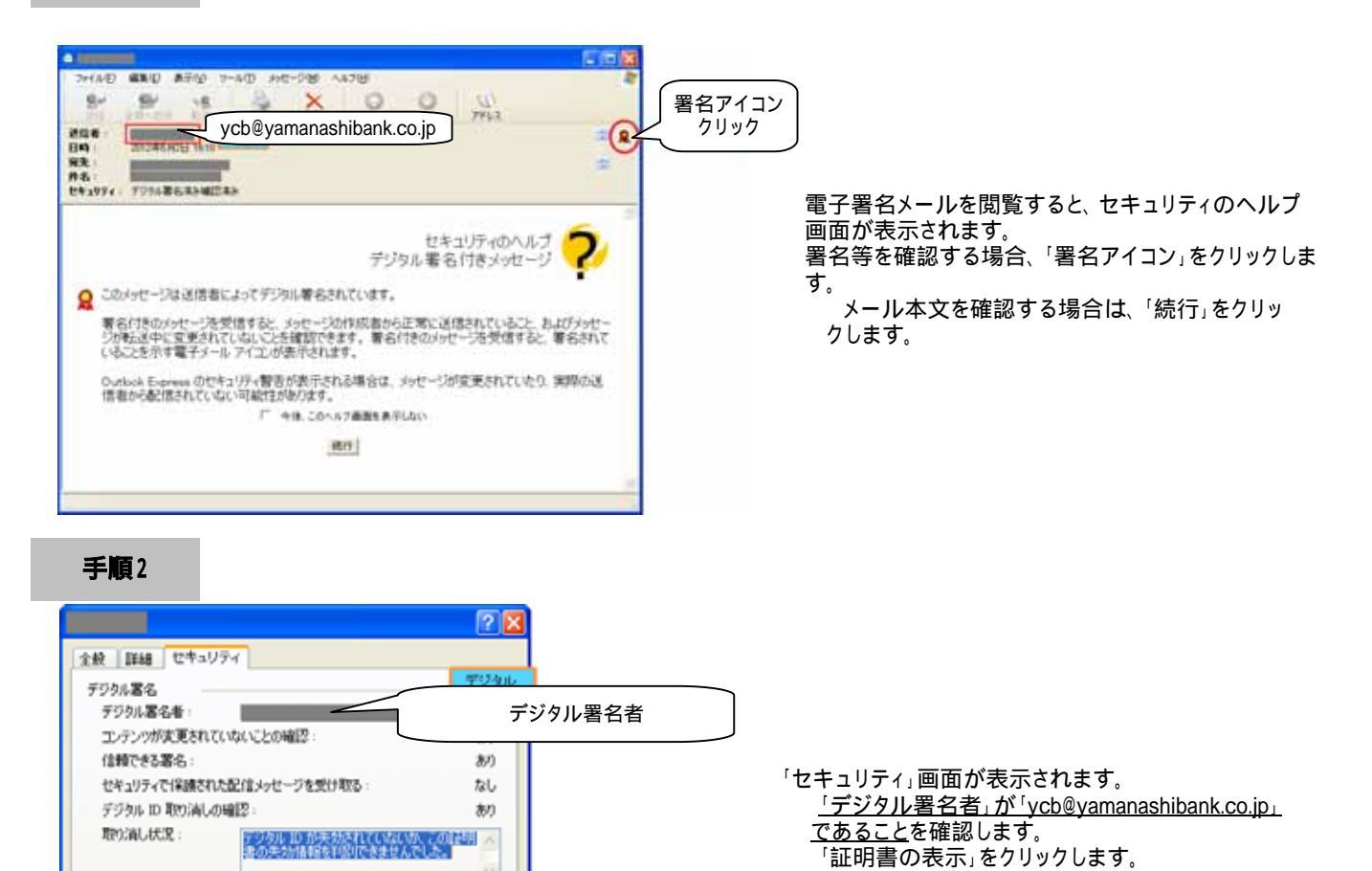

手順3

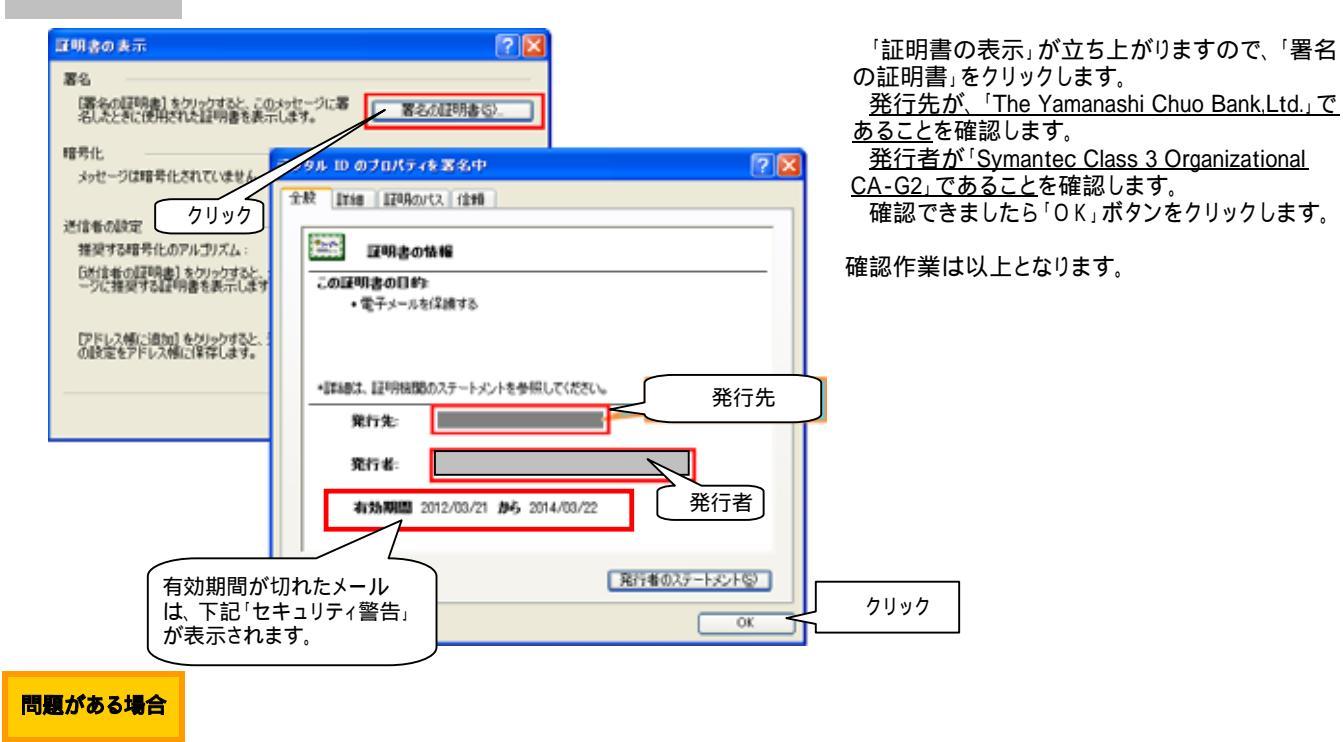

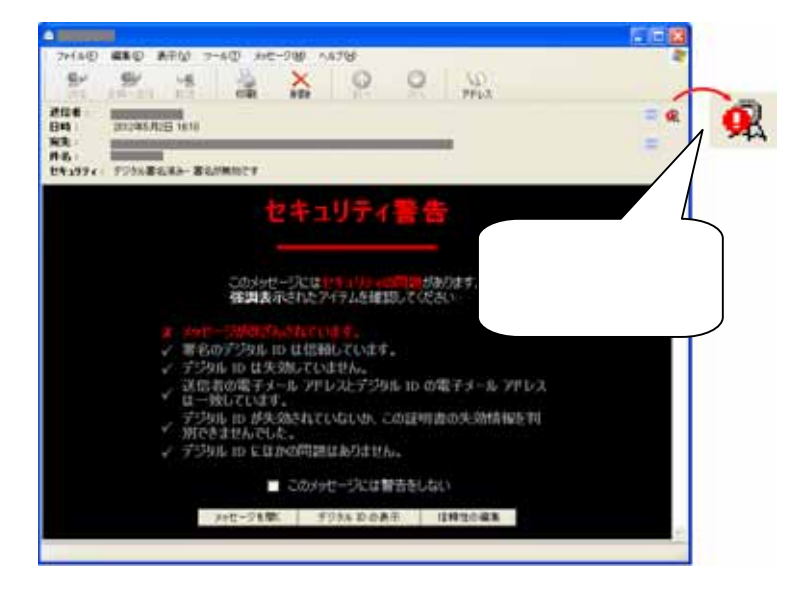

電子メールの差出人が偽装されている、あるいは内容 が改ざんされているなどの問題がある場合は、セキュ リティ警告の画面が表示されます。この画面が表示さ れた場合、メールの内容は信頼できないということに なります。

メール受信から相当期間が経過し「証明書有効 期間切れ」の場合、セキュリティ警告が表示されま すが、メールの内容等に問題はありません。

以上